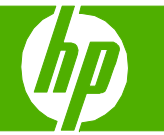

## Cancel a print job

| How do I?                                         | Steps to perform                                                                                                    |
|---------------------------------------------------|----------------------------------------------------------------------------------------------------|
| Cancel a print job from the product control panel | Press the Cancel Job (X) button on the control panel.<br>NOTE: If the print job has proceeded too far, you might not have the option to cancel it.                                                                                                    |
| Cancel a print job from the software program      | A dialog box might appear briefly on the screen, giving you the<br>option to cancel the print job.<br>If several requests have been sent to the product through<br>your software, they might be waiting in a print queue (for<br>example, in Windows Print Manager). See the software<br>documentation for specific instructions about canceling a<br>print request from the computer.<br>If a print job is waiting in a print queue (computer memory)<br>or print spooler (Windows 2000, XP, or Vista), delete the<br>print job there. |
| Cancel a print job from the Windows print queue   | For Windows 2000, Windows XP, or Windows Vista, click<br>Start and then click Printers and Faxes; or click Start, click<br>Control Panel, and then click Printers and Faxes. Double-<br>click the printer icon to open the print spooler. Select the<br>print job that you want to cancel, and then press Cancel or<br>Delete under the Document menu. If the print job is not<br>canceled, you might need to shut down and restart the<br>computer.                                                                                    |

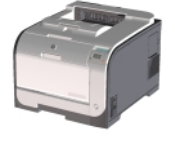

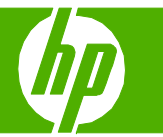

## Open the printer driver

| How do I?                        | Steps to perform                                                                                                    |                                                                                                    |
|----------------------------------|----------------------------------------------------------------------------------------------------|----------------------------------------------------------------------------------------------------|
| Open the printer driver          | 1 On the <b>File</b> menu in the software program, click <b>Print</b> .                                                                                                    | HP Color Laser.Jet CP2020 Series PCL 6 Printing Preferences                                                                                                    |
|                                  | <ol> <li>Select the printer, and then click Properties or<br/>Preferences.</li> </ol>                                                                                                    | Paper Options<br>Paper sizes: 8.5 × 11 inches<br>Letter<br>Custom<br>Paper source:<br>Automatically Select<br>Paper type:<br>Unspecified                                                                                                    |
| Get help for any printing option | Click the <b>?</b> symbol in the upper-right corner of the printer driver, and then click any item in the printer driver. A pop-up message displays that provides information about the item. Or, click <b>Help</b> to open the online Help. | Special pages:       Print Quality         Covers       ImageREt 3600         Print pages on different paper       HP real life technologies:         RLT photo fix 'off'       ImageRet account offerent paper         Settings       Remove red eye         Mout       Help         Covers       Mout         Help       DK |

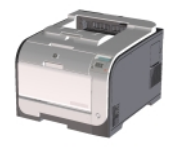

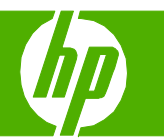

# Use printing shortcuts

| How do I?                         | Steps to perform                                                                 |                                                                                                    |
|-----------------------------------|----------------------------------------------------------------------------------|----------------------------------------------------------------------------------------------------|
| Use a printing shortcut           | 1 Open the printer driver and click the <b>Printing</b><br><b>Shortcuts</b> tab. | HP Color Laser Jet CP2020 Series PCL 6 Printing Preferences                                                                                                    |
|                                   | 2 Select one of the shortcuts, 2                                                 | A printing shortcut is a collection of saved print settings that you can select<br>with a single click.<br>Printing shortcuts:                                                                                                    |
|                                   | <b>3</b> Click <b>OK</b> to print the job with the predefined settings.          | Constant Process       Image: Constant Process       Image: C |
| Create a custom printing shortcut | 1 Select an existing shortcut as a base. 1                                       | Save As Defete Reset  About Help  OK Cancel Apply                                                                                                    |
|                                   | 2 Select the print options for the new shortcut. 2                               | Printing Shortcuts                                                                                                    |
|                                   | <ul> <li>Click Save As, type a name for the shortcut, and click OK.</li> </ul>   | Please type a name for the new printing shortcut.                                                                                                    |

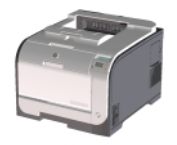

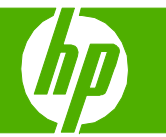

### Print on both sides (duplex)

| How do I?                    | Steps to perform                                                         |     |                                                                                                    |                               |
|------------------------------|--------------------------------------------------------------------------|-----|----------------------------------------------------------------------------------------------------|-------------------------------|
| Drint on both cideo (dunlou) | 1 Open the printer driver and click the <b>Finishing</b> tab             | · 1 | 🞍 HP Color LaserJet CP2020 Series PCL 6 Printing                                                                                                 | Preferences                   |
| Print on both sides (duplex) | 2 Click Print on both sides.                                             | 2   | Advanced Printing Shortcuts Paper/Quality Effects Finish Document Options Print on both sides File pages up Booklet layout: Off Pages per sheet: | ing Color Services            |
|                              | 3 If you will bind the document along the top edge, click Flip pages up. | 3   | 1 page per sheet        Print page borders       Page order:       Right, then Down                                                              | Orientation                   |
|                              | 4 Click OK.                                                              | 4   |                                                                                                    | Rotate by 180 degrees         |
|                              |                                                                          |     |                                                                                                    | About Help<br>OK Cancel Apply |

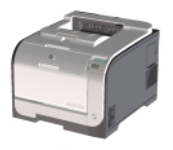

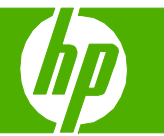

#### Print multiple pages per sheet

| How do I?                      | Steps to perform                                                                                                    |
|--------------------------------|----------------------------------------------------------------------------------------------------|
| Print multiple pages per sheet | 1 Open the printer driver and click the <b>Finishing</b> tab. 1 HP Color LaserJet CP2020 Series PCL 6 Printing Preferences ?X                                                                    |
|                                | <ul> <li>2 Select the number of pages per sheet from the Pages per sheet: drop-down list.</li> <li>3 Select the correct options for Print page borders, Page order:, and Orientation.</li> </ul> |
|                                | 4 Click OK.                                                                                                    |

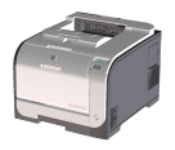

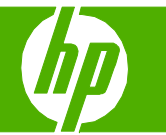

### Select page orientation

| How do I?               | Steps to perform                                                                                                    |      |
|-------------------------|----------------------------------------------------------------------------------------------------|------|
| Select page orientation | 1 Open the printer driver, and click the <b>Finishing</b> 1 - HP Color Laser Jet CP2020 Series PCL 6 Printing Preferences<br>tab.                                                                                                    | ? 🗙  |
|                         | <ul> <li>2 In the Orientation area, click Portrait or Landscape.</li> <li>2 In the Orientation area, click Portrait or Landscape.</li> <li>2 Off <ul> <li>Pagesper sheet:</li> <li>Page borders</li> <li>Page order:</li> <li>Pint page borders</li> <li>Page order:</li> <li>Pint page borders</li> <li>Page order:</li> <li>Pint page borders</li> <li>Page order:</li> <li>Pint page borders</li> <li>Page order:</li> <li>Pint page borders</li> <li>Page order:</li> <li>Pint page borders</li> <li>Page order:</li> <li>Pint page borders</li> <li>Page order:</li> </ul> </li> </ul> |      |
|                         | 3 To print the page image upside down, click<br>Rotated by 180 degrees.                                                                                                    |      |
|                         | 4 Click OK.                                                                                                    | φply |
|                         |                                                                                                    |      |

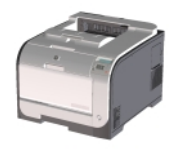

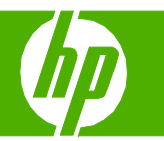

## Create a booklet

| How do I?        | Steps to perform                                                                        |                                                                                                    |
|------------------|-----------------------------------------------------------------------------------------|----------------------------------------------------------------------------------------------------|
| Create a booklet | 1 Open the printer driver, and click the <b>Finishing</b> tab.                          | Advanced Printing Shortcuts Paper/Quality Effects Finishing Color Services                                           |
|                  | 2 Click Print on both sides.                                                            | 2<br>Document Options<br>Print on both sides<br>Flip pages up<br>Booklet layout:<br>Left binding<br>Pages per sheet: |
|                  | 3 In the Booklet layout dropdown list, click Left binding or Right binding.             | 3<br>Pint page borders<br>Page order:<br>Right, then Down                                                            |
|                  | 4 The <b>Pages per sheet</b> option automatically changes to <b>2 pages per sheet</b> . | Landscape                                                                                                    |
|                  | 5 Click OK.                                                                             | 5<br>About Help<br>OK Cancel Apply                                                                                   |
|                  | 6 Print the document.                                                                   |                                                                                                    |
|                  |                                                                                         |                                                                                                    |
|                  |                                                                                         |                                                                                                    |

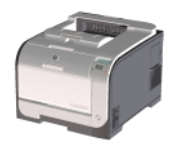

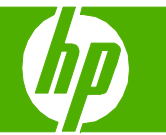

## Print on different page sizes

| How do I?                 | Steps to perform                                                                                                    |
|---------------------------|----------------------------------------------------------------------------------------------------|
| Select a page size        | 1 Open the printer driver, and click the Paper/Quality tab.                                                                                                    |
|                           | 2 Select a size from the drop-down list.<br>2<br>Paper succe:<br>Paper succe:<br>Paper tource:<br>Paper tource:<br>About Help |
| Select a custom page size | OK Cancel Apply         1 Click Custom. The Custom Paper Size dialog box 1 opens.                                                                                                    |

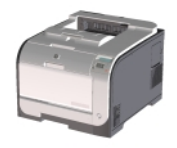

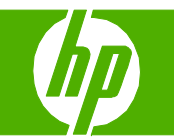

| How do I? S                           | Steps to perform                                                                                    |   |                                                                                                    |
|---------------------------------------|----------------------------------------------------------------------------------------------------|---|----------------------------------------------------------------------------------------------------|
| Select a custom page size (continued) | <ul> <li>2 Type a name for the custom size, specify the dimensions,</li> <li>3 Click OK.</li> </ul> | 2 | Custom Paper Size         The custom paper size you have just defined will not become available for selection until you have exited and re-entered the Printing Preferences/Properties.         Name         Custom       Save         Paper Size       Units         (3.00 - 8.50)       Inches         Length:       14:90         (5.00 - 14.00)       OK |

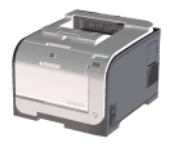

## Print on letterhead and preprinted paper

| How do I?                                | Steps to perform                                                                                                    |                                                                                                    |
|------------------------------------------|----------------------------------------------------------------------------------------------------|----------------------------------------------------------------------------------------------------|
| Print on letterhead and preprinted paper | Load letterhead or preprinted paper the same way for every job, whether printing on one or both sides of the page.<br>Load tray 1 Place the media into tray 1 with the side to be printed on face-up and the top toward the product. |                                                                                                    |
|                                          | Load tray 3 or 4<br>Place the paper in the tray and make sure that it is flat at all four<br>corners. Slide the paper length and width guides so that they are<br>against the stack of paper.                                        | A CONTRACTOR OF THE OWNER OF THE OWNER |
|                                          | 1 Open the printer driver and click the <b>Advanced</b> tab.                                                                                                    | HP Color LaserJet CP2020 Series PCL 6 Printing Preferences     Advanced Printing Shotcuts Paper/Quality Effects Finishing Color Services     HP Color LaserJet CP2020 Series PCL 6 Advanced Document Settings     Dependence PCL 6 Advanced Document Settings     Copy Count: LCopy                                                                                                    |
|                                          | 2 Open the Document Options section, and then open the<br>Printer Features section.                                                                                                    | 2<br>3<br>3<br>3<br>3<br>3<br>3<br>3<br>3<br>3<br>3<br>3<br>3<br>3                                                                                                    |
|                                          | 3 In the Alternative Letterhead Mode drop-down list, select<br>On.                                                                                                    | B Lavout Options<br>Page Order: Front to Back                                                                                                    |
|                                          | 4 Click OK.                                                                                                    | 4<br>OK Cancel Apply                                                                                                    |

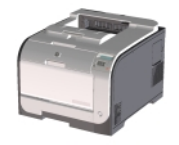

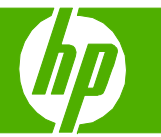

### Print on special media

| How do I?              | Steps to perform                                                                                                    |                                                                                                    |
|------------------------|----------------------------------------------------------------------------------------------------|----------------------------------------------------------------------------------------------------|
| Print on special media | <b>Load tray 1</b><br>Place the media into tray 1 with the side to be printed on face-up and the top toward the product.                                                                      |                                                                                                    |
|                        | Load tray 3 or 4<br>Place the paper in the tray and make sure that it is flat at all<br>four corners. Slide the paper length and width guides so that<br>they are against the stack of paper. |                                                                                                    |
|                        | 1 Open the printer driver and click the <b>Paper/Quality</b> tab.                                                                                                    | HP Color Laser Jet CP2020 Series PCL 6 Printing Preferences     Advanced Printing Shortcuts Paper/Quality Effects Friting Color Services                                                                                                    |
|                        | <ul> <li>2 In the Special pages: area, click Covers or Print pages on different paper,</li> <li>3 Click Settings.</li> </ul>                                                                  | Paper Options     9.5 x 11 Inches       Paper Succe:     Custom       Paper source:     Automatically Select       Automatically Select     V       Paper specified     V       Special pages:     Overs       Print Quality     ImageRE1 3800       Print Select     V       Special pages:     Overs       Print pages on different pager     First Quality       Settings     Settings |
|                        |                                                                                                    | About Hep                                                                                                    |

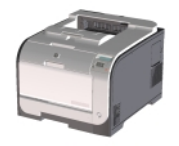

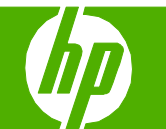

| How do I?                          | Steps to perform                                                                                                    |    |
|------------------------------------|----------------------------------------------------------------------------------------------------|----|
| Print on special media (continued) | <ul> <li>Select an option to print a blank or preprinted front cover, back cover, or both. Or, select an option to print the first or last page on different paper.</li> </ul>                                                                                                    | 2× |
|                                    | <ul> <li>5 Select options from the Paper source: and Paper type: drop-down lists, and then click Add.</li> <li>5 Select options from the Click Add.</li> <li>6 Faper type: Core Land This table are set to: Paper type: Core Land This table are set to: Paper type: Core Land This tab</li></ul> |    |
|                                    | 6 Click OK.                                                                                                    | 22 |

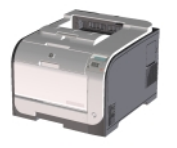